# **EtherNet/IP**<sup>TM</sup>

# **PROTOCOLO DE COMUNICACIÓN:**

Indicador PUE HX5.EX

# INSTRUCCIONES DE SOFTWARE

ITKP-29-01-01-23-ES

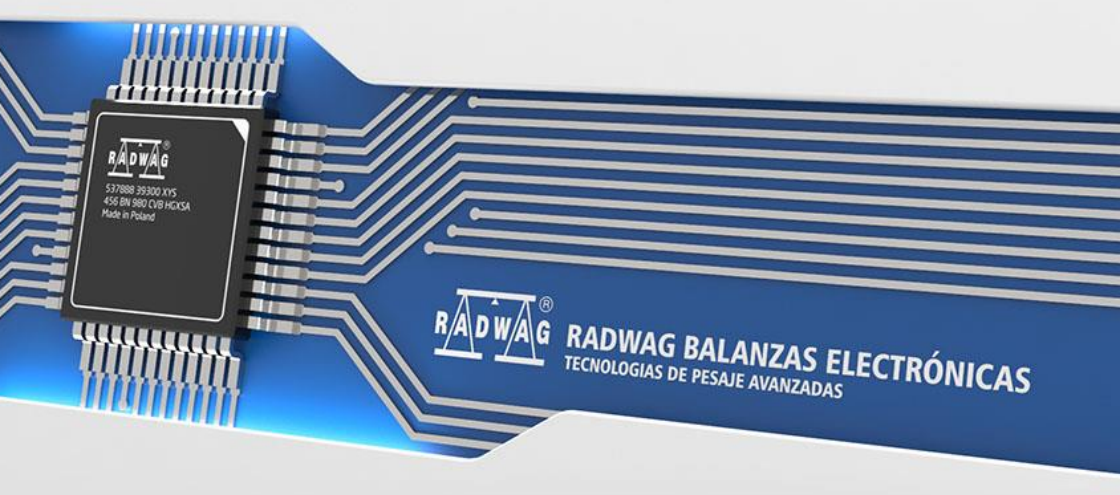

### FEBRERO 2023

# ÍNDICE

| 1. | ESTRUCTURA DE DATOS                                           | 4  |
|----|---------------------------------------------------------------|----|
|    | 1.1.La dirección de entradas                                  | 4  |
|    | 1.1.1. Lista de las variables de entrada:                     | 4  |
|    | 1.1.2. Descripción de registros de entrada                    | 4  |
|    | 1.2. La dirección de salida                                   | 6  |
|    | 1.2.1. Descripción de registros de salida                     | 7  |
| 2. | CONFIGURACIÓN DEL MÓDULO EtherNet / IP EN UN ENTORNO RS LOGIX | 10 |
|    | 2.1. CONFIGURACIÓN RSLinxs                                    | 10 |
|    | 2.2. Proyecto RSLogix                                         | 11 |
|    |                                                               |    |

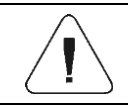

EtherNet/IP™ es una marca registrada de la empresa ODVA, Inc.

# **1. ESTRUCTURA DE DATOS**

# 1.1. La dirección de entradas

# 1.1.1. Lista de las variables de entrada:

| Variable                              | Offset | Longitud [WORD] | Tipo de datos |
|---------------------------------------|--------|-----------------|---------------|
| Masa plataforma 1                     | 0      | 2               | flotador      |
| Tara de plataforma 1                  | 4      | 2               | flotador      |
| Unidad de la plataforma 1             | 8      | 1               | Word          |
| Estado de la plataforma 1             | 10     | 1               | Word          |
| Umbral Lo de plataforma 1             | 12     | 2               | flotador      |
| Estado del proceso (detener, iniciar) | 64     | 1               | Word          |
| Estado entradas                       | 66     | 1               | Word          |
| MIN                                   | 68     | 2               | flotador      |
| MAX                                   | 72     | 2               | flotador      |
| Numero de lote                        | 84     | 2               | dword         |
| Usuario                               | 88     | 1               | Word          |
| Producto                              | 90     | 1               | Word          |
| Cliente                               | 92     | 1               | Word          |
| Embalaje                              | 94     | 1               | Word          |
| Receta                                | 100    | 1               | Word          |
| Proceso de dosificación               | 102    | 1               | Word          |

# 1.1.2. Descripción de registros de entrada

Masa de la plataforma - el valor de la masa se devuelve en la unidad actual.

Tara de plataforma - el valor de tara se devuelve en la unidad de calibración.

Unidad de la plataforma – determina la unidad de masa actual (visualizada).

| Bit de la | Bit de la unidad |  |  |  |  |  |  |
|-----------|------------------|--|--|--|--|--|--|
| 0         | gramo [g]        |  |  |  |  |  |  |
| 1         | kilogramo [kg]   |  |  |  |  |  |  |
| 2         | ct (quilates)    |  |  |  |  |  |  |
| 3         | lb (libra)*      |  |  |  |  |  |  |
| 4         | oz (uncia)*      |  |  |  |  |  |  |
| 5         | N (Newton)       |  |  |  |  |  |  |

Valor leído HEX 0x02. Forma binaria:

| B1/7 | B1/6 | B1/5 | B1/4 | B1/3 | B1/2 | B1/1 | B1/0 | B0/7 | B0/6 | B0/5 | B0/4 | B0/3 | B0/2 | B0/1 | B0/0 |
|------|------|------|------|------|------|------|------|------|------|------|------|------|------|------|------|
| 0    | 0    | 0    | 0    | 0    | 0    | 0    | 0    | 0    | 0    | 0    | 0    | 0    | 0    | 1    | 0    |

La unidad de peso es kilogramo [kg].

Estado de la plataforma – determina el estado de una plataforma de pesaje dada.

| Bit de | l estado                                           |
|--------|----------------------------------------------------|
| 0      | Medición correcta (la balanza no informa un error) |
| 1      | Medición estable                                   |
| 2      | Balanza está en cero                               |
| 3      | Balanza está tarado                                |
| 4      | Balanza está en el segundo rango                   |
| 5      | Balanza está en el tercer rango                    |
| 6      | Balanza informa un error NULL                      |
| 7      | Balanza informa un error LH                        |
| 8      | Balanza informa un error FULL                      |

### Ejemplo:

Valor leído HEX :0x13

| B1/7 | B1/6 | B1/5 | B1/4 | B1/3 | B1/2 | B1/1 | B1/0 | B0/7 | B0/6 | B0/5 | B0/4 | B0/3 | B0/2 | B0/1 | B0/0 |
|------|------|------|------|------|------|------|------|------|------|------|------|------|------|------|------|
| 0    | 0    | 0    | 0    | 0    | 0    | 0    | 0    | 0    | 0    | 0    | 1    | 0    | 0    | 1    | 1    |

La balanza no informa un error, medición estable en el segundo rango.

<u>Umbral LO</u> - devuelve el valor umbral LO en la unidad de calibración de la plataforma dada.

<u>Estado del proceso</u> – determina el estado del proceso de dosificación o receta:

0x00 - proceso inactivo

0x01 - proceso en ejecución

0x02 - proceso interrumpido

0x03 – proceso completado

**<u>Estado de entradas</u>** - máscara de bits de las entradas del indicador Los primeros 4 bits más bajos representan las entradas del terminal de pesaje.

Valor leído HEX: 0x000B

| B1/7 | B1/6 | B1/5 | B1/4 | B1/3 | B1/2 | B1/1 | B1/0 | B0/7 | B0/6 | B0/5 | B0/4 | B0/3 | B0/2 | B0/1 | B0/0 |
|------|------|------|------|------|------|------|------|------|------|------|------|------|------|------|------|
| 0    | 0    | 0    | 0    | 0    | 0    | 0    | 0    | 0    | 0    | 0    | 0    | 1    | 0    | 1    | 1    |

Las entradas 1, 2 y 3 del terminal de pesaje están en estado alto.

MIN - devuelve el valor ajustado en UMBRAL MIN en la unidad actual.

MAX - devuelve el valor ajustado en UMBRAL MAX en la unidad actual.

<u>Número de serie</u> – devuelve el valor del número de serie. Solo se aceptan valores numéricos. Todos los caracteres anteriores se omiten.

Usuario – devuelve el valor del código de usuario registrado.

Producto – devuelve el valor del código del producto seleccionado.

<u>Cliente</u> – devuelve el valor del código del Cliente seleccionado.

**Embalaje** – devuelve el valor del código del embalaje seleccionado.

Receta – devuelve el valor del código de la receta seleccionado.

**<u>Proceso de dosificación</u>** – devuelve el valor del código del proceso de dosificación seleccionado.

### 1.2. La dirección de salida

### Lista de las variables de entrada:

| Variable              | Offset | Longitud [WORD] | Tipo de datos |
|-----------------------|--------|-----------------|---------------|
| Comando               | 0      | 1               | Word          |
| Comando con parámetro | 2      | 1               | Word          |
| Plataforma            | 4      | 1               | Word          |
| Tara                  | 6      | 2               | flotador      |
| Umbral LO             | 10     | 2               | flotador      |
| Estado de salidas     | 14     | 1               | Word          |
| MIN                   | 16     | 2               | flotador      |
| MAX                   | 20     | 2               | flotador      |
| Numero de lote        | 32     | 2               | dword         |
| Usuario               | 36     | 1               | Word          |
| Producto              | 38     | 1               | Word          |

| Cliente                 | 40 | 1 | Word |
|-------------------------|----|---|------|
| Embalaje                | 42 | 1 | Word |
| Receta                  | 48 | 1 | Word |
| Proceso de dosificación | 50 | 1 | Word |

### 1.2.1. Descripción de registros de salida

<u>Comando básico</u> - guardar el registro con un valor apropiado activará las siguientes acciones:

| Número de bits | Acción                         |
|----------------|--------------------------------|
| 0              | Puesta a cero de la plataforma |
| 1              | Tara la plataforma             |
| 2              | Borrar de las estadísticas     |
| 3              | Guardar/Imprimir               |
| 4              | Inicio del proceso             |
| 5              | Detener el proceso             |

### Ejemplo:

Escribiendo el registro con el valor 0x02

| B1/7 | B1/6 | B1/5 | B1/4 | B1/3 | B1/2 | B1/1 | B1/0 | B0/7 | B0/6 | B0/5 | B0/4 | B0/3 | B0/2 | B0/1 | B0/0 |
|------|------|------|------|------|------|------|------|------|------|------|------|------|------|------|------|
| 0    | 0    | 0    | 0    | 0    | 0    | 0    | 0    | 0    | 0    | 0    | 0    | 0    | 0    | 1    | 0    |

Esto tara la balanza.

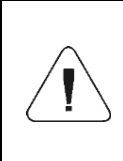

El comando se ejecuta una vez, después de que se detecta la configuración de su bit. Si es necesario ejecutar el comando de nuevo con el mismo conjunto de bits, primero debe reiniciarse y luego vuelva a establecer el valor deseado.

<u>Comando complejo</u> - establecer el bit de comando apropiado realiza la tarea directamente de acuerdo con la tabla:

| Número de bits | Acción                                                    |
|----------------|-----------------------------------------------------------|
| 0              | Ajustar el valor de tara para la plataforma dada          |
| 1              | Establecer el valor umbral de LO para una plataforma dada |
| 2              | Configuración de número de serie                          |
| 3              | Ajuste del estado de la salida                            |

| 4  | Selección del usuario                 |  |  |
|----|---------------------------------------|--|--|
| 5  | Selección del producto                |  |  |
| 6  | Selección de embalaje                 |  |  |
| 7  | Configuración el valor umbral MIN     |  |  |
| 8  | Selección del cliente                 |  |  |
| 9  | Selección del almacene de origen      |  |  |
| 10 | Selección de almacén de destino       |  |  |
| 11 | Selección del proceso de dosificación |  |  |
| 12 | Configuración el valor umbral MAX     |  |  |

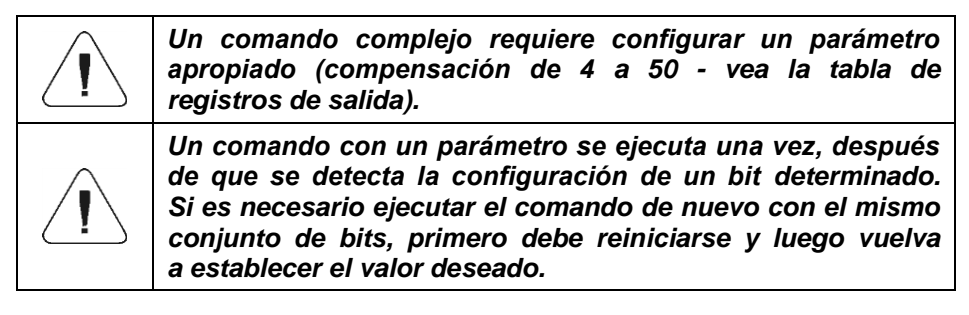

Enviar a la balanza valor de tara 1.0 para la primera plataforma.

La ejecución del comando requiere guardar 3 registros:

offset 2 - comando con un parámetro - valor 0x01 - es decir, ajuste de la tara. offset 4 – número de la plataforma de pesaje a la que queremos asignar un valor de tara 0x01 para la primera plataforma.

offset 6 – valor de tara en formato flotante - 1.0.

<u>**Plataforma**</u> – parámetro de comando compuesto: número de plataforma de pesaje (1 o 2).

<u>**Tara**</u> – parámetro de comando compuesto: valor de tara (en la unidad de calibración).

<u>Umbral LO</u> – parámetro de comando compuesto valor de umbral LO (en la unidad de calibración).

<u>Estado de salidas</u> – parámetro de comando compuesto: definir el estado del indicador de pesaje y las salidas del módulo de comunicación.

Ajuste de estado alto de las salidas 1 y 3 del indicador de pesaje.

La máscara de las salidas será:

| B1/7 | B1/6 | B1/5 | B1/4 | B1/3 | B1/2 | B1/1 | B1/0 | B0/7 | B0/6 | B0/5 | B0/4 | B0/3 | B0/2 | B0/1 | B0/0 |
|------|------|------|------|------|------|------|------|------|------|------|------|------|------|------|------|
| 0    | 0    | 0    | 0    | 0    | 0    | 0    | 0    | 0    | 0    | 0    | 0    | 0    | 1    | 0    | 1    |

Después de convertir a HEX, obtenemos 0x05.

La ejecución del comando requiere guardar 2 registros:

offset 2 - comando con un parámetro - valor 0x08 - es decir, guardar el estado de las salidas.

offset 14 - máscara de salida 0x05.

Como resultado, las salidas 1 y 3 se establecerán en estado alto.

<u>Mini</u> – parámetro de comando compuesto: el valor del umbral MIN ( en la unidad del modo de trabajo actual usado).

**<u>MAX</u>** – parámetro de comando compuesto: el valor del umbral MAX ( en la unidad del modo de trabajo actual usado).

<u>Número de serie</u> – parámetro de comando compuesto: valor de número de serie. Solo se aceptan valores numéricos. Todos los caracteres anteriores se omiten.

<u>Usuario</u> - parámetro de comando compuesto: Código de usuario (solo numérico).

**<u>Producto</u>** - parámetro de comando compuesto: Código de producto (solo numérico).

<u>Cliente</u> - parámetro de comando compuesto: Código del cliente (solo numérico).

**<u>Embalaje</u>** - parámetro de comando compuesto: Código del embalaje (solo numérico).

<u>**Recetas</u></u> - parámetro de comando compuesto: Código de la receta (solo numérico).**</u>

**<u>Proceso de dosificación</u>** – parámetro de comando compuesto: Código del proceso de dosificación (solo numérico).

# 2. CONFIGURACIÓN DEL MÓDULO EtherNet / IP EN UN ENTORNO RS LOGIX

### 2.1. CONFIGURACIÓN RSLinxs

El trabajo en el entorno debe comenzar con la configuración del dispositivo en el software RSLinx. Para hacer esto, agregue el módulo EtherNet / IP de balanza usando el archivo EDS y la herramienta de instalación de hardware EDS.( Hardware Installation Tool).

| kwell Automation's EDS Wizard                                                         |                                         |                                  | ×                |              |           |
|---------------------------------------------------------------------------------------|-----------------------------------------|----------------------------------|------------------|--------------|-----------|
| Electronic Data Sheet file(s) will be add                                             | led to your system for use in Roc       | kwell Automation applications.   |                  |              |           |
| <ul> <li>Register a single file</li> <li>Register a directory of EDS files</li> </ul> | Look in subfolders                      |                                  |                  |              |           |
| lamed:                                                                                |                                         |                                  |                  |              |           |
|                                                                                       |                                         | Browse                           |                  |              |           |
|                                                                                       | Select an EDS file                      |                                  |                  |              |           |
|                                                                                       | ← → · ↑ 📙 • Te                          | en komputer > Pulpit > EDS files | ڻ ~              | , Przeszukaj | EDS files |
|                                                                                       | Organizuj 👻 Nowy fo                     | older                            |                  | 1            | II • 🔟 🤅  |
| If there is an icon file (ico) with t<br>then this image will be associated           | Pulpit 💉 ^                              | Nazwa                            | Data modyfikacji | Тур          | Rozmiar   |
|                                                                                       | 👆 Pobrane 🛛 🖈                           | 005A000C00020300.eds             | 2013-01-25 13:41 | Plik EDS     | 13 8      |
|                                                                                       | 🗄 Dokumenty 🖈                           | EDS_ABIC_EIP_V_1_7.eds           | 2007-08-29 14:31 | Plik EDS     | 13 8      |
|                                                                                       | 📰 Obrazy 🛛 🖈                            | EDS_ABIC_EIP_V_2_1.eds           | 2008-10-01 09:02 | Plik EDS     | 13 k      |
|                                                                                       | EDS files<br>Pobrane<br>rslogix 500 v10 | DS_ABIC_EIP_V_3_0.eds            | 2012-02-24 14:30 | Plik EDS     | 13.8      |
|                                                                                       | OneDrive                                |                                  |                  |              |           |
|                                                                                       | Ten komputer                            |                                  |                  |              |           |
|                                                                                       |                                         |                                  |                  |              |           |

Después de conectar la balanza y el controlador maestro a la red a la red (asegúrese de que todos los dispositivos y la PC estén en la misma subred), deben estar visibles como se muestra en la figura siguiente.

| 🇞 RSLinx Classic Lite - [RSWho - 2]                       |                          |                             |     | -        |         | ×   |
|-----------------------------------------------------------|--------------------------|-----------------------------|-----|----------|---------|-----|
| File View Communications Station DDE/OPC Security Window  | / Help                   |                             |     |          | -       | 8 × |
| * 50                                                      |                          |                             |     |          |         |     |
| Autobrowse Refresh 🗈 💁 🗰 Browsing - node 10.10.3.86 found |                          |                             |     |          |         |     |
| ■         Workstein, DESKTOP-GRUGMSS           ⊕          | 10.10.3.100<br>1763-L16D | 10.10.3.86<br>Anybus-IC Eth |     |          |         |     |
| For Help, press F1                                        |                          | Γ                           | NUM | 01/21/20 | 10:25 A | M   |

### 2.2. Proyecto RSLogix

Empezamos a trabajar en el medio ambiente iniciando un nuevo proyecto. Seleccione el PLC que se comunicará con la balanza en la ventana de selección del controlador.

| 🛔 RSLogia Micro Starter Lite        |                                                                                                    | - a ×                 |
|-------------------------------------|----------------------------------------------------------------------------------------------------|-----------------------|
| File View Commits Tools Window Help | · 品於與[2] (○ □ ● ) + · · · ·                                                                                                    |                       |
| OFFLINE                             | 16 36 45 45 45 46 48 49                                                                                                    |                       |
| Diver All_Cititititi                | A Charles and a contract of the second second |                       |
|                                     |                                                                                                    |                       |
|                                     |                                                                                                    |                       |
|                                     | Select Processor Type ×                                                                                                    |                       |
|                                     | Phonesor Name (INTELEC)                                                                                                    |                       |
|                                     | Bul.1743 Hisrologis 1100 Series 5<br>Bul.1743 Hisrologis 1100 Series A<br>Bul.1744 Hisrologis 1100 Analog Heb                                                                                                    |                       |
|                                     | Bul.1761 MicroLegis 1000 DN-465/HDBlave<br>Bul.1761 MicroLegis 1000                                                                                                    |                       |
|                                     |                                                                                                    |                       |
|                                     |                                                                                                    |                       |
|                                     |                                                                                                    |                       |
|                                     | Communication settings<br>Durant Discourse North Dealer Teaco #                                                                                                    |                       |
|                                     | AB_ETHIP1 - 0 Decine (+0 Who Active. 10 (Sec.)                                                                                                    |                       |
|                                     | Ucaj                                                                                                    |                       |
|                                     |                                                                                                    |                       |
|                                     |                                                                                                    |                       |
|                                     |                                                                                                    |                       |
|                                     |                                                                                                    |                       |
|                                     |                                                                                                    |                       |
|                                     |                                                                                                    |                       |
| For Help, press F1                  | 270000 (200 READ (Disabled                                                                                                    |                       |
| Wpisz tu wyszukiwane słowa          | H 😌 🔜 💼 🏛 😪 💷 🚮 🗞 🛷                                                                                                    | ^ ₩ # Φ US 2020-01-21 |

Después de confirmar la selección, vaya a la ventana del proyecto. Luego configure la interfaz de comunicación del controlador. Para hacer eso, seleccione CONFIGURACIÓN DE CANALES> CANAL 1 en el árbol del proyecto.

Aquí podemos declarar las propiedades de este canal de comunicación, como dirección IP o máscara de subred.

| 1 No Forces 1 4 11 14 Ο 40                         | • • • • • • • • • • • • • • • • • • •                                      |                |
|----------------------------------------------------|----------------------------------------------------------------------------|----------------|
| There insted + Nede for the Atter                  | Ther Conter X top                                                          |                |
|                                                    | General Diarvel 0 Channel 1                                                |                |
| ALEDAL LOS ( CE ) CE   CE   CE   CE   CE   CE   CE |                                                                            | 1014           |
| eet 🔺 🐛 🕼 🛪 🖓 1                                    | G Dree (thenet )                                                           |                |
| Heb                                                |                                                                            |                |
| Controller                                         | Network Links D D                                                          | LET CONTRACTOR |
| Control Properties 8547                            |                                                                            | Copy Ward      |
| C Processor Status                                 | P Addeems 10 10 10 10                                                      | Scores #0(37.0 |
| III in Continuenter                                | Subret Mask: 255 255 255 0                                                 | Length I       |
| the Channel Configuration                          | Galaxies 4444444 10 10 154 254                                             |                |
| Postan Fire                                        |                                                                            |                |
| B cyca.                                            | Default Domain Name:                                                       | IET PACK       |
| B syst.                                            | Phrasy Name Server: 37 226 1 174                                           | Copy Word      |
| # 1407-                                            | Security Name Server 235 0 0 0 0                                           | Bouna a0158.0  |
| Data Disa                                          |                                                                            | Dest #8(12:21  |
| St Cross Betweene                                  | - Protocol Control                                                         | redu t         |
| OL OUTBUT                                          | V BOOTP Enable   DHCP Enable Nag Connection Tensous is 1rsS) 15000         |                |
| B (1. 800)7                                        | [" SNMP Server Enable [" SMTP Clerit Enable Man Back Toward in Large 10001 | LET SOCH WH    |
| S2 . STATUS                                        | P HTTP Server Enable                                                       | Corry Word     |
| 03-086ARY                                          | Inactivity Towards (x Mer) [30                                             | Source e0(59:0 |
| T4-THER                                            |                                                                            | Dest #8/12/22  |
| CS - COUNTER                                       |                                                                            | redu 1         |
| R6 - CONTROL                                       | 🖓 Auto Nogoliate                                                           |                |
| N7 - NTEGER                                        | Pot Setting 10, 100 Mere Full Darlay Half Darlay +                         | HET DELT WH    |
| FR-FLOAT STORE                                     |                                                                            | Corry Word     |
| N9 - ANYBUS N                                      |                                                                            | Source #0160:0 |
| MO10-WESSAGE                                       | Ortact                                                                     | Dest #0(12.23  |
| RECTT - ROUTING                                    | leader -                                                                   | Length 1       |
| N12 - ANY BUS OUT                                  |                                                                            |                |
| 1 N13 - TEMP                                       |                                                                            | SET FORM DOS   |
| F14 - MASS PL1                                     |                                                                            | CPW -          |
| FIS-TARE PL1                                       |                                                                            | Source #043.0  |
| N16 - UNIT PL1                                     |                                                                            | Ded #0/12/24   |
| N17 - STATUS PLI                                   |                                                                            | Laugh 1        |
| F18-L0 PL1                                         |                                                                            |                |
| 719 - MASS PL2                                     | OK Anila Zamma Parece                                                      |                |
| P20 - TARE PL2 0072                                |                                                                            | (20            |
| N21-UNITPL2 M                                      |                                                                            |                |
| All Man all                                        |                                                                            |                |

Después de completar la configuración, verificamos si podemos conectarnos al PLC (en línea) y cargar el proyecto (descargar).

El siguiente paso es agregar un nuevo peldaño a la escalera del proyecto y agregar la función MSG para leer los datos de la balanza. Antes de agregar la función, agregue nuevos archivos de datos en el árbol del proyecto: archivos de tipo MG (mensaje).

|                                                                                                    | Time Doby                                                                                                    |
|----------------------------------------------------------------------------------------------------|----------------------------------------------------------------------------------------------------|
|                                                                                                    | Tawe Toto Day                                                                                                    |
| Note         Note         Note <th< th=""><th>Tome T4.0</th></th<>                                                                                                    | Tome T4.0                                                                                                    |
| Image: Construction of the construction of the co | Timer T4.0                                                                                                    |
| B - CONTROL                                                                                                    | Image: All of the second second sec                        |
| Unit - Arrived over         Unit - Arrived over         Image: Constraint over         Image: Constraint over           Unit - Sec: Start         Unit - Arrived over         Unit - Arrived over         Image: Constraint over           Unit - Sec: Start         Unit - Arrived over         Unit - Arrived over         Image: Constraint over           Unit - Constraint over         Unit - Arrived over         Unit - Arrived over         Image: Constraint over           Unit - Constraint over         Unit - Arrived over         Unit - Arrived over         Image: Constraint over           If The Joss III         Unit - Arrived over         Unit - Arrived over         Image: Constraint over                                                                                                    | Con Not Con Not Con No |

### y RIX de dos elementos.

| ■ (26) % (16) (16) (16) (16) (16) (16) (16) (16) | × _ % i                                                                                                    | [%][?₩ ♀♀□]♦] ▶   + - + -                     |                          |
|--------------------------------------------------|----------------------------------------------------------------------------------------------------|-----------------------------------------------|--------------------------|
| E ± No Forces ±                                  | I → □ 1E 3E 0 ∞ 0                                                                                                    | ⊳ an. Anr Þ                                   |                          |
| B_ETHIP-1                                        | Node: Od User A Dt A TimeriCou                                                                                                    | nter 🔏 Input/Cutput 🔏 Compare                 |                          |
| DWAG05.RSS 📼 🙆 😫                                 | ] K LAD 2                                                                                                    |                                               | - 4                      |
| Project A                                        | time                                                                                                    |                                               | linge                    |
| 📄 Help                                           | T4:0                                                                                                    |                                               | TON                      |
| Controller                                       | 0000                                                                                                    | Create Data File ×                            | Timer On Delay           |
| -1 Controller Properties                         | Dov.                                                                                                    |                                               | Time Base 0.01 (DN)-     |
| V Processor Status                               |                                                                                                    | File 13                                       | Preset 30<               |
|                                                  |                                                                                                    |                                               | Accum 74                 |
| - IO Configuration                               |                                                                                                    | Туре: Вілину 💌                                |                          |
| Channel Configuration                            | timer                                                                                                    | Name Binary                                   | MG                       |
| Program Files                                    | T4:0                                                                                                    | - Conter                                      |                          |
|                                                  | 0001 3 5                                                                                                    | Desc. Control                                 | Read Write Message -QEN_ |
| -8 SYS 1 -                                       | DN                                                                                                    | Elements Integer                              | MSD File SIBLIOU NO      |
| ALADZ-                                           |                                                                                                    | Stina                                         | and some of the law      |
| Data Files                                       |                                                                                                    | Attributes Long                               |                          |
| -B Cross Reference                               | timer                                                                                                    | Message                                       |                          |
| - DO - OUTPUT                                    | 0002                                                                                                    | Debug Programmable Linit Switch               | Read Write Menure (PS)   |
|                                                  | DN                                                                                                    | Skip Whet Routing Information                 | MSG File MG10:1 DN       |
| S2 - STATUS                                      |                                                                                                    | E Mended Houfing Information                  | Setup Screen <           |
| B3 - BINARY                                      |                                                                                                    | 0000                                          |                          |
| T4 - THER                                        |                                                                                                    | (* Global                                     | CPW                      |
| C5 - COUNTER                                     | 0003                                                                                                    | C Local ToFic 2-                              | Cepy Weed                |
| R6 - CONTROL                                     |                                                                                                    |                                               | Source #029:0            |
| N7 - NTEGER                                      |                                                                                                    | Description                                   | Det 0020:0               |
|                                                  |                                                                                                    | Plateon                                       | Control of the           |
|                                                  |                                                                                                    | C Constant C Static @ None                    |                          |
| MG10 - MESSAGE                                   | and a second second sec | Memory Module / Download     Web View Disable | CPW                      |
| RX11 - ROUTING                                   |                                                                                                    |                                               | Copy Word Stores #NP-8   |
| N12 - ANYBUS OUT                                 |                                                                                                    | OK Cancel Help                                | Dest #0521:0             |
| L14 - RECORD NR                                  |                                                                                                    |                                               | Leigth 8                 |
| F16 - MASS                                       |                                                                                                    |                                               |                          |
| N17 - UNIT                                       |                                                                                                    |                                               | CPW                      |
| N18 - REC. STAT                                  | 0005                                                                                                    |                                               | Copy Word                |
| N19 - SCALE STAT                                 |                                                                                                    |                                               | Searce #039:16           |
| N20 - BACHT N                                    |                                                                                                    |                                               | Dest #L14:0              |
| N21 - PROD IN                                    |                                                                                                    |                                               | Leigh 2                  |
| 822 - STAT N                                     |                                                                                                    |                                               |                          |
| B23 - STAT OUT                                   | and a second second sec |                                               | CPW                      |
| >                                                | ( ) File 2                                                                                                    | 4                                             | - Constituent            |
|                                                  | 1                                                                                                    |                                               |                          |

Agregue también dos archivos de tipo INTEGER para almacenar los datos leídos de la balanza y los datos enviados a la balanza. En el ejemplo se crearon dos archivos: ANYBUS IN (N9), 120 bytes, y ANYBUS OUT (N12), 120 bytes.

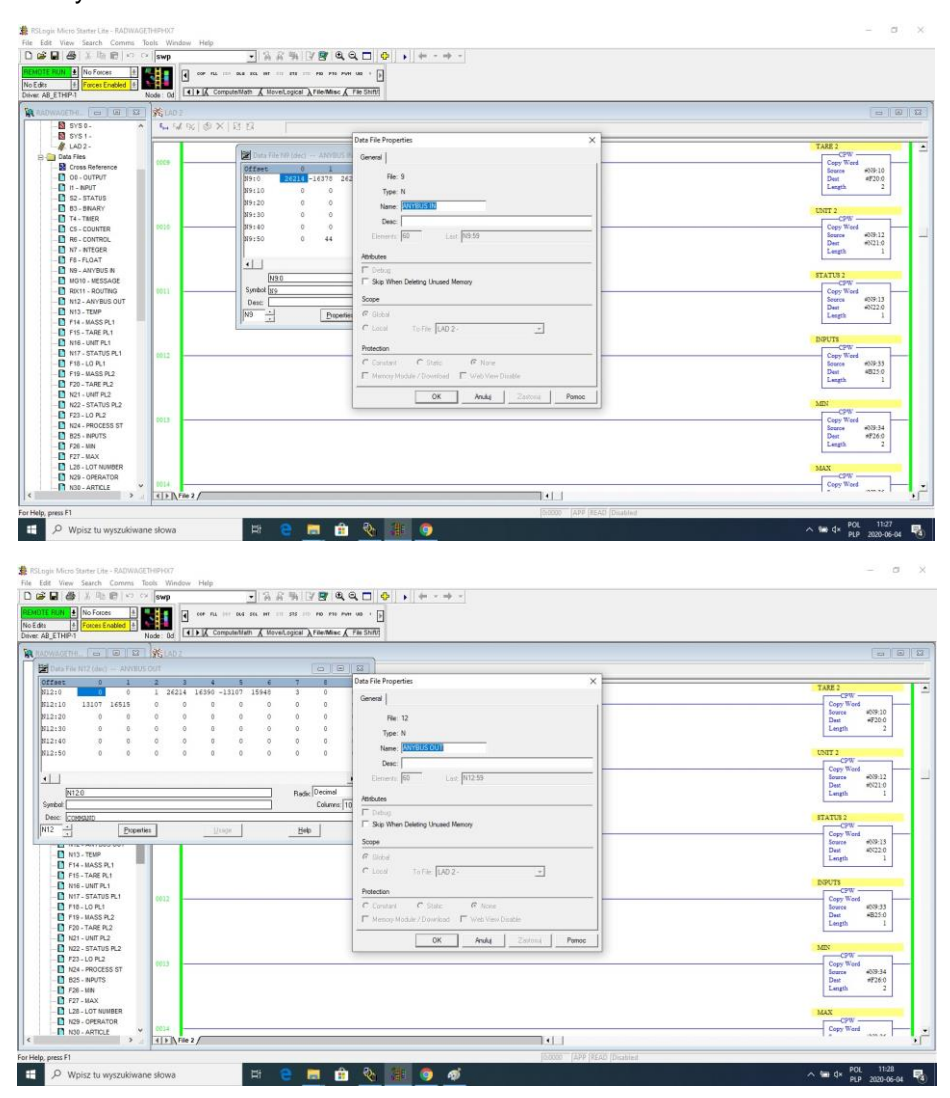

Ahora puede agregar funciones MSG, una para lectura de datos y otra para registro de datos:

| # Forces Enabled #                                                     | Investment of the Marc of the Sound                    |                           |
|------------------------------------------------------------------------|--------------------------------------------------------|---------------------------|
| THIP-1 Node: 0d   Lattice                                              | Mercidea Vincines V in such                            |                           |
|                                                                        |                                                        |                           |
| MSG - MG10.0 : (1 Elements)                                            |                                                        | linar                     |
| General MultiHop Send Data Receive Data                                |                                                        | Time On Delay             |
| This Controller                                                        | Control Bits                                           | Time T4.0                 |
| Overnet 1 Integral                                                     | Ignore if timed out (TO) 0<br>Break Connection (IIX) 0 | Preset 30<                |
| Communication Command (OP Generic<br>Data Table Address Received 1990) | Awating Execution (EW) 0                               | Althe                     |
| Size in Bytes (Receive) 120 (Send: N/A                                 | e                                                      | 1362                      |
| Target Device                                                          | Message done (DN): 0                                   | Read Write Menage CEN     |
| Message Timeout : []]                                                  | Message Transmitting (ST)                              | MID File MID 10 CDN       |
|                                                                        | Message Enabled (EN): 1                                |                           |
| Local / Remote: Local MultiHop Yes                                     |                                                        |                           |
| Extended Routing Into File(RIX) Rex11.0                                | Enor                                                   | Read Write Menage (EN)    |
| Class (hex) 4 (dec) 4                                                  | Error Code(Hex): 0                                     | Setup Screen < -CER       |
| Instance (hex) 54 (dec) 100                                            |                                                        |                           |
| Fine Description                                                       |                                                        | cpw                       |
| No errors                                                              |                                                        | Copy Word<br>Source 409-0 |
|                                                                        |                                                        | Dest #F14.0<br>Langth 2   |
|                                                                        |                                                        |                           |
|                                                                        |                                                        | TARE 1                    |
| K22 - STATUS PL2     K23 - LO PL2     K23 - LO PL2                     |                                                        | Copy Word                 |
| N24 - PROCESS ST                                                       |                                                        | Deat #F15.0               |
| 825 - NPUTS<br>F26 - MIN                                               |                                                        | Length 2                  |
| F27 - MAX                                                              |                                                        | UNIT 1                    |
| L28 - LOT NUMBER                                                       |                                                        | CPW<br>Conv Ward          |
| N30 - ARTICLE                                                          |                                                        | fourte #59-4              |
| > ( ) / File 2 /                                                       |                                                        |                           |

Procedimiento de configuración:

Canal: seleccione 1 (integral), que corresponde a EtherNet / IP Communication Command – CIP Generic. Data Table Address – N9:0 – el archivo para la lectura de datos. Size in Bytes – 120 – tamaño de la tabla de registros de entrada. Extended Routing Info File – RIX11:0 – indicar archivo RIX. Service: Read assembly. Instance: 64. MulitHop: Si.

Vaya a la pestaña MultiHoop e ingrese la dirección IP de la balanza

| 御法四日のの           | swp                                     | · 高容衡 [2] 18 成成 🗖 💠 • + + + -                                |                   |
|------------------|-----------------------------------------|--------------------------------------------------------------|-------------------|
| 1 No Forces      | T 11 11 11 1                            | 0.000 m m m m m m m m                                        |                   |
| Forces Enabled   |                                         |                                                              |                   |
| IP-1 Nod         | de: Od 4 Duser                          | A Bit & TimeriCounter & Input/Output & Compare               |                   |
|                  | 4                                       |                                                              | 1                 |
| THE COLUMN TO A  | E CHUZ                                  |                                                              |                   |
| R6 - CONTROL     | tumer                                   |                                                              | Tarber            |
| RT-NIEGER        | 0000                                    |                                                              | Timer On Delay    |
| NR. ANY BUE N    | DN                                      | Fel MSG - MS100-11 Remeated                                  | Timer T4:0        |
| MO10 - NESSAGE   |                                         |                                                              | Time Base 0.01    |
| ROLL ROUTED      |                                         | General MultiHop Send Data Receive Data                      | Arran 24c         |
| N17 - ANYRUS OUT |                                         |                                                              |                   |
| N12-TEMP         |                                         |                                                              |                   |
| F14-WASS PL1     | 10                                      | Ins - Add Hop Del - Remove Hop                               |                   |
| F15 - TARE PL1   | 1                                       | From Device From Post Ta diddees Type To Address             |                   |
| N16 - UNIT PL1   | Bul.1763                                | The MicroLogie Obarnel 1 Ethodie//P Device Int.) 10.10.9.101 |                   |
| N17 - STATUS P.1 | Alexand Inc.                            |                                                              | 100               |
| F18-L0 PL1       | T4:0                                    |                                                              |                   |
| F19-MASS PL2     | 0002 3 E                                |                                                              | Read Write Mesage |
| F20 - TARE PL2   | DN                                      |                                                              | MBG File 38510:0  |
| N21 - UNIT PL2   |                                         |                                                              |                   |
| N22 - STATUS PL2 |                                         |                                                              |                   |
| F23-L0 PL2       | timer                                   |                                                              | 100               |
| F24 - MASS PL3   | 2003                                    |                                                              | Read Write Memage |
| F25 - TARE PL3   | DN                                      |                                                              | 3495 File 34510-1 |
| N26 - UNIT PL3   |                                         |                                                              | Setup Screen <    |
| N27 - STAT PL3   |                                         |                                                              |                   |
| F28 - LO PL3     |                                         |                                                              | 34A85 1           |
| F29 - MASS PL4   |                                         | 16                                                           | Com Wat           |
| F30 - TARE PL4   | inter .                                 |                                                              | Source #N9        |
| N31 - UNIT PL4   |                                         |                                                              | Dest #F14         |
| N32 - STAT PL4   |                                         |                                                              | Length            |
| F33 - LO PL4     |                                         | 1 Alexandree Contraction (Contraction)                       |                   |
| N34 - PROCESS ST |                                         |                                                              | TARE 1            |
| 835 - NPUTS      | 1004                                    |                                                              | Construct         |
| F36 - MIN        | 1003                                    |                                                              | Source #ND        |
| F37 - MAX        |                                         |                                                              | Deat #F15         |
| L38 - LOT NO     |                                         |                                                              | Leigth            |
| N39 - OPERATON   |                                         |                                                              |                   |
| N40 - ARTICLE    |                                         |                                                              | UNIT 1            |
| NAT-CONTRACTOR   | 41 File 2                               |                                                              |                   |
|                  | ALL ALL ALL ALL ALL ALL ALL ALL ALL ALL | A subort                                                     |                   |

Crear funciones para el registro de datos en la balanza (conjunto análogo de acciones)

| 3 (金) 太阳慶 (○      | C# SNP                |                                                                                                    |                        |
|-------------------|-----------------------|----------------------------------------------------------------------------------------------------|------------------------|
| ALM 1 No Forces 4 |                       | ann an an an an an an an an an an an                                                                                                    |                        |
| ETHIP-1           | Node / Dd             | ] ▶ [∠ ComputerVlath ∠ MovelLogical → File Mise ∠ File BritD                                                                                                    |                        |
| ANTHE DE LA 18    | Neuron I              |                                                                                                    | (31)                   |
| B 5/50.           | 0 6.57.0              | (AX) 0.0                                                                                                    |                        |
| SY51.             |                       | 100 0 10 0                                                                                                    |                        |
| ALAD2-            |                       | time Pad and a discussion of the second second seco | timer                  |
| Data Files        | 1000                  | Teo 2014/06.00                                                                                                    | Town Down              |
| Cross Reference   |                       | DN General Multitup Seed Data Receive Data                                                                                                    | Time T40               |
| OD - OUTPUT       |                       |                                                                                                    | Time Base 0.01 (DN)    |
| 11 - INPUT        |                       | This Controller                                                                                                    | Preset 304             |
| SZ-STATUS         |                       | Channel 1 (regis) Grad Canada (10) (0)                                                                                                    | Accan 194              |
| B3-BNARY          |                       | Communication Command: OP Generic Bitta Common Bitta Common Bitta Comm |                        |
| T4-THER           |                       | time (Send: N120 swaling Evelotion (EWF (U)                                                                                                    | SIG                    |
| C5 - COUNTER      |                       | T40 Size in Bytes (Receive) N/A (Send 120                                                                                                    | -MBO                   |
| R6 - CONTROL      | Oter .                |                                                                                                    | Man Ex. Molece The     |
| NT - INTEGER      |                       | Message done [UN]                                                                                                    | later front (-CEA)     |
| F8 - FLOAT        |                       | Message Transmitting (ST) 0                                                                                                    |                        |
| NR . ANY BUS IN   |                       | Merzage Enabled [EN] 0                                                                                                    |                        |
| NO10 . WESSAOE    |                       | Tere .                                                                                                    |                        |
| C RIVIT ROUTING   | 0000                  | 240 Local / Renote : Local Multico: Yes                                                                                                    | Read Webs Manager (PN) |
| AND ANOTHER OUT   | 1110                  | TN Extended Routing Into File(RIC) BIO111                                                                                                    | MEG File MG101 DO      |
| A N13 TEMP        |                       | Service: Write Assembly Service Code (hex) 10 Entry Code/March 0                                                                                                    | Setup Screen -(EX)     |
| C CAL HATT DA     |                       | Class Peet 4 (dec) 4                                                                                                    |                        |
| D FAR TARE DA     |                       | Instance Treat (as (dec) 150                                                                                                    | SMATE 7                |
| D HAR LINE DA     |                       | Attibute Proc 3 (dec) 3                                                                                                    | CPW                    |
| NIG-CHEIPLI       | 0002 -                |                                                                                                    | Copy Ward              |
| N17-SIATUSPL1     |                       | EnorDescription                                                                                                    | Seurce 4N9-0           |
| F18-LOPL1         |                       | No errors                                                                                                    | Dust w714.0            |
| P 19 - WASS PL2   |                       |                                                                                                    | and a                  |
| P20 - TARE PL2    |                       |                                                                                                    |                        |
| N21 - UNIT PL2    |                       |                                                                                                    | TARE 1                 |
| N22 - STATUS PL2  | 0.000                 |                                                                                                    | Com Word               |
| F23 - LO PL2      |                       |                                                                                                    | fours #N9.2            |
| N24 - PROCESS ST  |                       |                                                                                                    | Deat #F15.0            |
| B25 - INPUTS      |                       |                                                                                                    | Leigh 2                |
| P26 - NN          |                       |                                                                                                    |                        |
| F27 - WAX         |                       |                                                                                                    | UNIT 1                 |
| L28 - LOT NUMBER  |                       |                                                                                                    | CPW                    |
| N29 - OPERATOR    | 0001                  |                                                                                                    | Cepty Word             |
| NON - ARTICLE     | *                     |                                                                                                    | Scores #NP-4           |
| •                 | 4 PANe                | 2                                                                                                    |                        |
|                   | and the second second |                                                                                                    |                        |

Canal: seleccione 1 (integral), que corresponde a EtherNet / IP. Communication Command – CIP Generic.

Data Table Address – N24:0 – el archivo para la lectura de datos. Size in Bytes – 120 – tamaño de la tabla de registros de salida. Extended Routing Info File – RIX11:1 – indicar archivo RIX. Service: Read assembly. Instance: 96 MulitHop: Si Vaya a la pestaña MultiHoop e ingrese la dirección IP de la balanza.

En el ejemplo, las funciones se activan con temporizador, esto permite controlar la frecuencia de las preguntas enviadas a la balanza.

| A Force Trabled 1                                                                                                    | E                        |
|----------------------------------------------------------------------------------------------------|--------------------------|
| HP-1 Node: 0d User ) Bit / TimeriCounter / input/Cutput / Com                                                                                                    |                          |
| THE TO THE STADE                                                                                                    |                          |
| RE-CONTROL A                                                                                                    |                          |
| N7-NTEGER T40                                                                                                    | TON                      |
| F8-FLOAT 0000                                                                                                    | Tirter On Delay          |
| N9 - ANYBUS IN                                                                                                    | Inner T40<br>Tim Bur Add |
| MOTO - MESSAGE                                                                                                    | Prost Ste                |
| REK11 - ROUTING                                                                                                    | Accum 24<                |
| N12 - ANYBUS OUT                                                                                                    |                          |
| N13-TEMP 10                                                                                                    | 3                        |
| F14-MASS PL1 0001                                                                                                    |                          |
| F15 - TARE PL1 0                                                                                                    |                          |
| N16 - UNIT PL1 Bull 1763                                                                                                    |                          |
| N17 - STATUS PL1                                                                                                    | 1942                     |
| 718-LO PL1 T40                                                                                                    |                          |
| F19-MASS PL2 0002                                                                                                    | Zazd Weitz Manage - CE   |
| F20 - TARE PL2                                                                                                    | Mig File Motion Com      |
| N21-UNIT PL2                                                                                                    | and store a              |
| N22 - STATUS PL2                                                                                                    |                          |
| F23-LO PL2                                                                                                    |                          |
| F24-MASS PL3                                                                                                    | RestWite Manne CE        |
| F25 - TARE PL3 DN                                                                                                    | MIG File MGI01           |
| N26 - UNIT PL3                                                                                                    | Satup Screen — CE        |
| 127 - STAT PL3                                                                                                    |                          |
| F28-L0 PL3                                                                                                    | 364551                   |
| F29 - MASS PL4                                                                                                    | CW                       |
| F30 - TARE PL4 0004                                                                                                    | Cepy Waid                |
| N31 - UNIT PL4                                                                                                    | 55000 *0370<br>Dat #7140 |
| N32 - STAT PL4                                                                                                    | Leight 2                 |
| F33-L0 FL4                                                                                                    |                          |
| N34 - PROCESS ST                                                                                                    |                          |
| 835 - NPUTS                                                                                                    | LAGE I                   |
| F36-MIN 0005                                                                                                    | CopyWood                 |
| F37 - MAX                                                                                                    | Boarce #039.2            |
| L38 - LOT NO                                                                                                    | Deat eFI30               |
| NOP-OPERATOR                                                                                                    | rutu v                   |
| N40 - ARTICLE                                                                                                    |                          |
| N41-CONTRACTOR *                                                                                                    | UNIT 1                   |
| and the second second sec |                          |

Ahora puede cargar el programa en el controlador y ejecutarlo. Al conectarse al PLC (en línea) en el archivo N9 es posible realizar la lectura de datos, la función MSG no debe devolver ningún error.

| No Forces +          | 50. HT IT 23 IT NO PELPAR 40 I                                                                                                    |                       |
|----------------------|----------------------------------------------------------------------------------------------------|-----------------------|
| + Forces Enabled +   | an C Novel solar ) FlorMisc C Fielding                                                                                                    |                       |
|                      |                                                                                                    |                       |
|                      |                                                                                                    |                       |
| SYS1-                | CA                                                                                                    |                       |
| LAD 2 - timer        |                                                                                                    | time                  |
| ta Files             |                                                                                                    | Timer On Delay        |
| DN DN                |                                                                                                    | Timer T40             |
| H - NPUT             |                                                                                                    | Preset 304            |
| S2 - STATUS          |                                                                                                    | Accum 1<              |
| B3 - BNARY           |                                                                                                    |                       |
| T4 - TBIER timer     | Maria and an and a second and a second and a | 335                   |
| CS - COUNTER 542     | The rate line was lines on the rate of the rate of the | Bud Bur Manage        |
| R6 - CONTROL DN      | Offset 0 1 2 3 4 5 6 7 8 9                                                                                                    | MOG FOR MG10.0 -CD    |
| N7 - INTEGER         | RS10 RECECCO6 6666 4006 2 F CCCD 3E4C 0 0                                                                                                    | Batup Screen <        |
| F8-FLOAT             | BS:10 0 0 0 0 0 0 0 0 0 0                                                                                                    |                       |
| N9 - ANYBUS N timer  | 89:20 0 0 0 0 0 0 0 0 0 0 0                                                                                                    |                       |
| MG10 - MESSAGE T4:0  | Br9:30 0 0 0 0 0 0 3333 4083 0 0                                                                                                    | -580                  |
| RDC11 - ROUTING 0002 |                                                                                                    | Read Write Message CE |
| N12 - ANYBUS OUT     |                                                                                                    | SIDE FOR SOLUCI       |
| N13 - TEMP           | proversion of the state of the state of the  |                       |
| F14 - MASS PL1       |                                                                                                    |                       |
| F15 - TARE PL1       | <u> </u>                                                                                                    |                       |
| N16 - UNIT PL1 (0003 | N30 Radic Hex9CD V                                                                                                    | Copy Word             |
| N17-STATUSPL1        | Symbol Ips Columns: 10 +                                                                                                    | Bosros 409-0          |
| P18-L0 PL1           | Date                                                                                                    | Dest #F14.0           |
| F19-8AG5 PC2         |                                                                                                    |                       |
| F20 - TARE FL2       | Luo Docense Trade                                                                                                    |                       |
| N21 - UNIT PL2       |                                                                                                    | TARE 1                |
| F22 - 51A103 F22     |                                                                                                    | Cepy Werd             |
| NOV SECONDER ST      |                                                                                                    | Secree #09/2          |
| B25. NO ITS          |                                                                                                    | Dest #F15.0           |
| Par uni              |                                                                                                    | rater s               |
| F27 - 94Y            |                                                                                                    |                       |
| 129-10T MINIPER      |                                                                                                    | UNIT 1                |
| N28 - OPERATOR 0001  |                                                                                                    | Copy Word             |
| N30 ARTICLE          |                                                                                                    | Bource #009-4         |
| A CARD CARD          |                                                                                                    | B. C. Shire A         |

En aras del orden, puede crear archivos separados para cada variable de balanza.

Los datos entre N9, N24 y archivos variables se escriben utilizando la función CPW. Función de lectura masiva:

|                         | the swp   | • A & A V V Q Q 0 • + + - + -                     |                        |
|-------------------------|-----------|---------------------------------------------------|------------------------|
| AB ETHP-1               | Node : 0d | I THE A USER A BE A THEOREMULT A ROOTON A Company |                        |
|                         | ALAD:     |                                                   | -C                     |
| B35 - NPUTS             | A 54 54   | ※ ●× 対日                                           |                        |
| F36 - HN                |           |                                                   |                        |
| LIB-LOT NO              |           | 740                                               | NBC                    |
| N39 - OPERATOR          | 0663      |                                                   | Read Write Message CEN |
| N40 - ARTICLE           |           |                                                   | Samp Screen < -(ER.)-  |
| N41 - CONTRACTOR        |           |                                                   |                        |
| N42 - PACKEGING         |           |                                                   | MARS 1                 |
| N43 - SOURCE WH         |           |                                                   | CPW                    |
| D NUT TOTHERD           | 0.004     |                                                   | Septra #NP-0           |
| Net COmmanD             |           |                                                   | Devt #F14.0            |
| NeT - COMPL COMM        |           |                                                   | Length 2               |
| N48 - SET PLAT          |           |                                                   |                        |
| F49 - SET TARE          |           |                                                   | TARE 1                 |
| FS0 - SET LO            | 0000      |                                                   | CopyWard               |
| BS1 - SET OUT           |           |                                                   | Secres #039:2          |
| - F52 - SET MIN         |           |                                                   | Dest #F15.0            |
| PS3 - SET MAX           |           |                                                   | and a                  |
| LS4 - SET LOT           |           |                                                   |                        |
| NOS - SET OPER          |           |                                                   | COUL 1                 |
| NSE-SET ARTIC           | 2004      |                                                   | Copy Word              |
| NCP. GET DACK           |           |                                                   | Sector #3994           |
| NSR - SET SOU WH        |           |                                                   | Length 1               |
| NED . SET DES VOI       |           |                                                   |                        |
| N61 - SET FOR/DO        |           |                                                   | STATUS 1               |
| NE2 - SWAPPED           |           |                                                   | CPW                    |
| Deta Logging            | - 0007    |                                                   | Copy Werd              |
| Configuration           |           |                                                   | Dest #017.0            |
| Status                  |           |                                                   | Leigh 1                |
| RCP Configuration Files |           |                                                   |                        |
| Porce Pies              |           |                                                   | LOI                    |
| D a sour                | 0000      |                                                   | Cow Ward               |
| Custom Data Hanitara    |           |                                                   | Source #019:5          |
| SI Cation Data months   | IIFN.     | le 2 /                                            | In a most              |
|                         | -         | Domain Council Marcal Discussion                  |                        |

Como resultado, los archivos respectivos contienen datos correctos de la balanza. Ejemplo de lectura masiva:

| 10100000                | * swp                                                                                                    | • 名名物 [7] 🖉 Q, Q, 🗖 💠 • + - + -                                                                                 |                          |
|-------------------------|----------------------------------------------------------------------------------------------------|----------------------------------------------------------------------------------------------------|--------------------------|
| 1 No Forces             | - H H O                                                                                                    | 42 de sez an ar un nu                                                                                           |                          |
| ETHP-1                  | Note: Od () User ) Ba                                                                                                    | A & Timer/Counter & Input/Output & Compare                                                                      |                          |
|                         | Tax                                                                                                    |                                                                                                    |                          |
| NOCINE CONTRACTOR       | adians                                                                                                    |                                                                                                    |                          |
| Help                    | President in                                                                                                    | 3-24                                                                                                    |                          |
| Controller              | time                                                                                                    |                                                                                                    | time                     |
| 1 Controller Properties | TAO                                                                                                    |                                                                                                    | TON                      |
| V Processor Status      | 0000                                                                                                    |                                                                                                    | Timer On Datay           |
| - Function Files        |                                                                                                    |                                                                                                    | Time Base 0.01 -(DN)-    |
| ID Configuration        |                                                                                                    |                                                                                                    | Preset 30<               |
| Channel Configuration   |                                                                                                    |                                                                                                    | Accen: 4<                |
| Program Files           |                                                                                                    |                                                                                                    |                          |
| SYS0-                   | 10                                                                                                    | Indiana and a second second second second second second second second second second second second second second | 83.0                     |
| SYS1-                   | COR1 1                                                                                                    | 22 Data File FI4 MASS PL1                                                                                       | <sup>o</sup>             |
| # LAD 2-                | Bul 1763                                                                                                    | Offset 0 1 2 3 4                                                                                                |                          |
| Data Files              | and the second second                                                                                                    | F14:0 1.009                                                                                                    |                          |
| Cross Reference         | timer                                                                                                    |                                                                                                    | 100                      |
| DO - OUTPUT             | 1000                                                                                                    |                                                                                                    | Read Write Message (EN)- |
| H - INPUT               | DN                                                                                                    |                                                                                                    | MBG Fde MG10-0 CDN       |
| S2 - STATUS             |                                                                                                    | Fieg Back                                                                                                    | Satup Series <           |
| B3 - BINARY             |                                                                                                    | Symbol Column: [5 •]                                                                                            |                          |
| T4 - THER               | timer                                                                                                    | Desc MASS 1                                                                                                    |                          |
| CS - COUNTER            | T4.0                                                                                                    | 1014                                                                                                    | MBG                      |
| RE - CONTROL            | 10E3                                                                                                    |                                                                                                    | Read Write Message EN    |
| N7 - NTEGER             | Line and the second second sec |                                                                                                    | Lature Server C CRX S-   |
| F8-FLOAT                |                                                                                                    |                                                                                                    |                          |
| N9 - ANYBUS N           |                                                                                                    |                                                                                                    |                          |
| MO10 - MESSAGE          |                                                                                                    |                                                                                                    | MASS 1                   |
| RDC11 - ROUTING         | 0004                                                                                                    |                                                                                                    | Copy Word                |
| N12 - ANYBUS OUT        |                                                                                                    |                                                                                                    | Source #329.0            |
| N13 - TEMP              |                                                                                                    |                                                                                                    | Dest #F14.0              |
| P14 - MASS PL1          |                                                                                                    |                                                                                                    | realar *                 |
| F15 - TARE PL1          |                                                                                                    |                                                                                                    |                          |
| N16 - UNIT PL1          |                                                                                                    |                                                                                                    | TARE 1                   |
| N17 - STATUS PL1        | 1001                                                                                                    |                                                                                                    | Copy Ward                |
| F18-LO PL1              |                                                                                                    |                                                                                                    | Scores +619-2            |
| - F19-MASS PL2          |                                                                                                    |                                                                                                    | Dest #F15:0              |
| 1 F20 - TARE PL2        |                                                                                                    |                                                                                                    | Length 2                 |
| N21-UNIT PL2 *          | dish (m)                                                                                                    |                                                                                                    |                          |
|                         | 4131000 87                                                                                                    | (21.)                                                                                                    |                          |
| ess F1                  |                                                                                                    |                                                                                                    |                          |

Mediante el registro de valores respectivos en archivos que corresponden a registros de salida, se activan funciones de balanza particulares.

Ejemplo de puesta a cero de balanza:

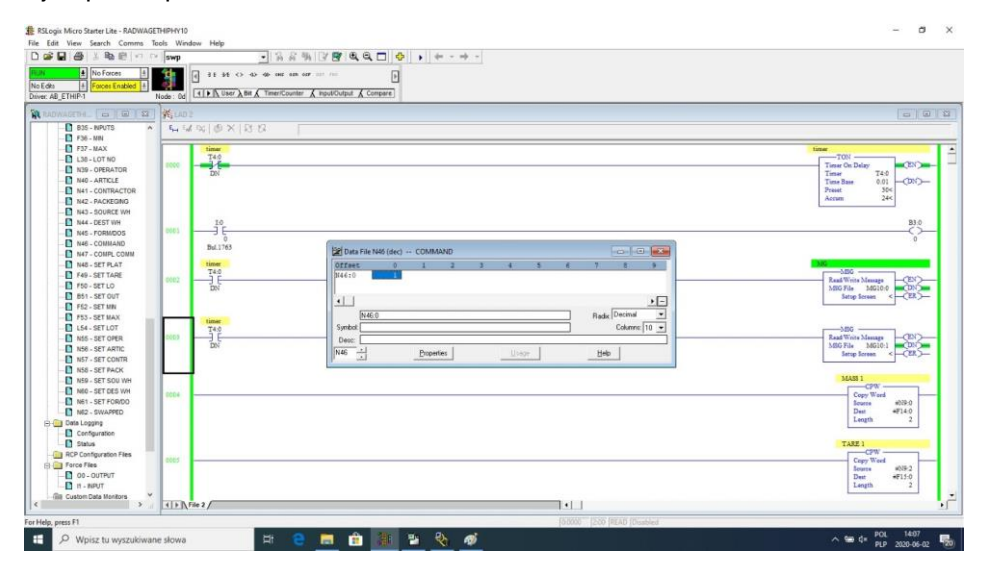

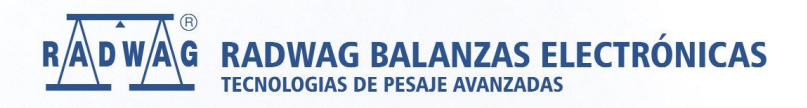

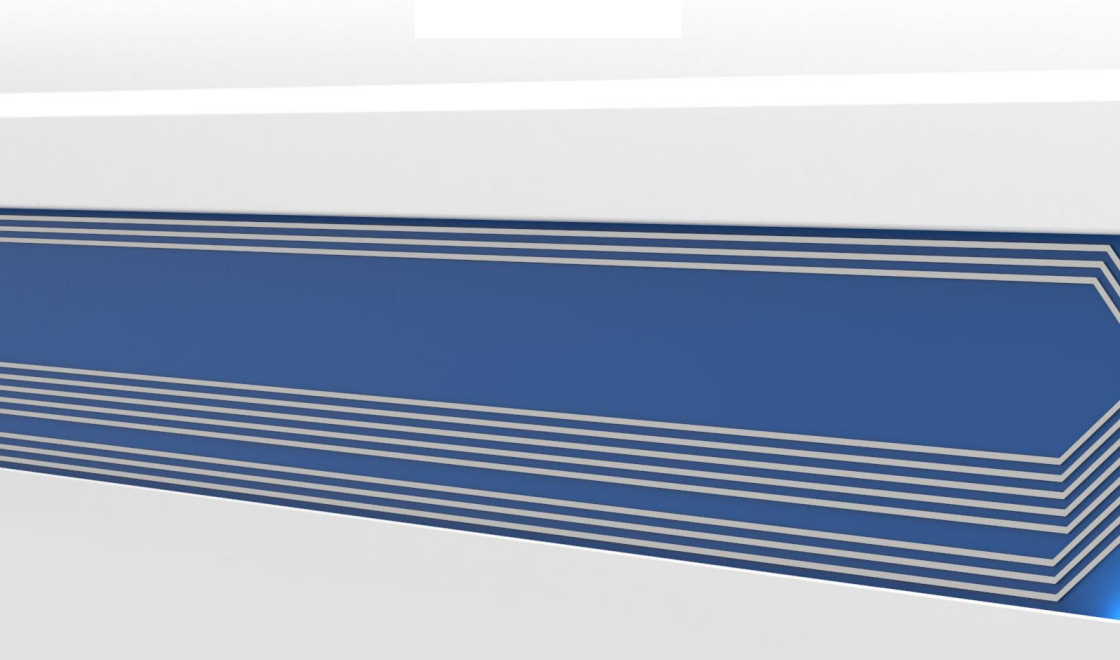